# SEZ Online -

# **New Functionalities/Features**

**Build Version 2.48** 

**Release: January 2014** 

#### [Units]

Functionalities made available on the SEZ Online system are reviewed and enhanced / modified from time to time. New functionalities are added in the system based on the inputs and requirements received from various user groups/DC offices/Instructions from MOCI/RBI/DGCI&S. These functionalities are developed based on understanding developed by NDML team from study of existing practices and procedures in this regard and efforts are made to provide features on the system those are compliant with the procedural and technical requirements. However, users are requested to refer the relevant legal and authorized documents and formations for reference on legal and authentic aspects of the transactions before filing transactions.

#### **New Functionalities/Features**

| 1 | Module for Softex filing as per RBI Guidelines  | . 3 |
|---|-------------------------------------------------|-----|
| 2 | Global Search functionality to view report data | 20  |

### 1 <u>Module for Softex filing as per RBI Guidelines</u>

Softex Forms are required to be filed for submission of details of Software Export transactions as per Reserve Bank of India (RBI) notifed procedures. RBI has vide its circular No.43 dated 13<sup>th</sup> September 2013 revised the format of softex forms. Further RBI has also introduced facility of filing of bulk softex forms for Units with large number of transactions (Please refer to RBI Circular ). These changes have also been made with objective of receipt of electronic data of approved software export transactions from online filing system directly. In case of eligible Units, the revised format enables clubbing of multiple softex transactions in a single form. SEZ Online system will now support Units filing single softex as well as Units filing bulk softex transactions. Further SEZ Online system is in the process of data exchange testing with RBI and once system is implemented, data can be provided to RBI on regular basis:

Following procedure needs to be followed for using revised softex forms.

**Functionality Assignment:** Units need to assign softex functionality to concerned unit maker and approver user IDs. This can be done using Unit Admin User ID. This will facilitate these users to prepare and submit softex forms. If this functionality was already assigned then revised softex module will be automatically available.

**Softex Numbers:** Units can obtain softex form numbers either in single or bulk on RBI website (http://rbi.org.in/scripts/EDF\_UserDetails.aspx). These softex numbers need to be captured in SEZ Online System while creation of transaction.

### **Filing Softex Forms:**

Softex form has been classified in two formats:

- i. **Single Softex format:** Units should file details of software export transactions for each client in separate form.
- ii. **Bulk Softex format:** Bulk softex format will allow units to file softex for multiple buyer/clients & multiple currencies in single transaction. Eligibility for filing Bulk Softex transactions as per RBI circular may be ensured before using this facility.

In order to facilitate all types of Units, a simple excel based invoice data upload utility has been developed which can be used to file data to the system. Earlier XML based data was required to be uploaded and many Units had expressed constraints regarding using the same.

### 1) Screen level changes in UI:

• A new screen "Softex Form" will be available to unit users for filing the Softex form.

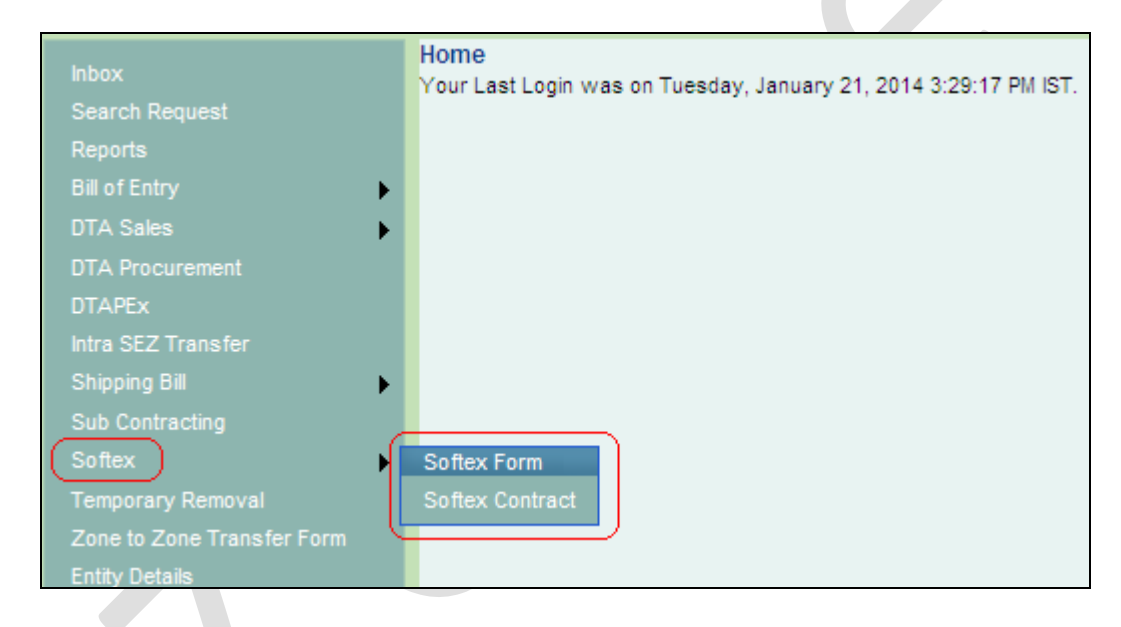

- <u>Fig: Screen view of the new softex link available to unit users.</u>The following tabs will be available to user on the screen:
  - o Softex Details tab
  - Declaration Details tab.

### A. Softex Details tab:

The information in this tab has been segregated in following sections:

- General Details
- Exporter Details
- Authorized Dealer & Bank Details

• Invoice Details

Information about unit will be pre-populated in the General and Exporter Details section:

| Search Request<br>Reports<br>Bill of Entry<br>DTA Sales<br>DTA Procurement                                                          | Softex Details<br>General Details :<br>Letter of Permission (LOP) No : KA                  | SEZ/P&C6/71/09-10/2717                                                                                             | Date of LOP issued :                                      | 09/06/2009                                                                                            |
|----------------------------------------------------------------------------------------------------|--------------------------------------------------------------------------------------------|----------------------------------------------------------------------------------------------------|-----------------------------------------------------------|----------------------------------------------------------------------------------------------------|
| Inter SEZ Transfer<br>Shipping Bill<br>Sub Contracting<br>Softex<br>Temporary Removal                                               | Period From Date: *                                                                        | <u> </u>                                                                                                    | Period To Date: *                                         | _ <u>/_/</u> III                                                                                      |
| Zone to Zone Transfer Form<br>Entity Details<br>Update Part Consignment Request<br>Free Form<br>APR Form<br>Prepare Monthly Reports | Exporter's Details<br>Name of the exporter<br>Address of the exporter<br>City/Town/Village | EURO MULTIVISION LTD.(SOLA<br>SURVEY NO. 492,<br>SO4, SO5/1, SO5/2,<br>SO5 VILLAGE:<br>SHIZADA RHACHAIL<br>BHACHAU | SEZ Center Details<br>SEZ Name & Port code<br>SEZ Address | Euro Mutilvision Ltd. SEZ,INBCO<br>Survey No.<br>492,504,505(1),505<br>(2),506 Bhachau<br>Dudhat Dood |
| LUT                                                                                                    | State                                                                                      | Gujarat                                                                                                    | Other Details                                             |                                                                                                    |
| LOA<br>Status Certification                                                                                                    | PIN                                                                                        | 370140                                                                                                    | Name of the Authorised Data Com<br>Service Provider *     | Select 👻                                                                                              |
| Debonding Form                                                                                                    | IEC Code                                                                                   | 0304014184                                                                                                    | Other service provider                                    |                                                                                                    |
|                                                                                                    | Authorised Dealer & Bank Deta                                                              | ails                                                                                                    |                                                           |                                                                                                    |
|                                                                                                    | Authorised Dealer code *                                                                   | Q                                                                                                    | Authorised Dealer Name                                    |                                                                                                    |
|                                                                                                    |                                                                                            |                                                                                                    | Authorised Dealer Address                                 |                                                                                                    |
|                                                                                                    | Single Softex 💿 Bulk Softex 🔿                                                              |                                                                                                    |                                                           |                                                                                                    |

### Fig: Screen view of the revamped softex screen

Details of the fields displayed to user in Softex details tab are mentioned below:

|                   | Mandator  | Editable/   |                                     |
|-------------------|-----------|-------------|-------------------------------------|
| <b>Field Name</b> | y(Yes/No) | Pre-        | Details                             |
|                   |           | Populated   |                                     |
| Letter of         | YES       | Pre-        | Letter of Approval (LOA) No. of     |
| permission        |           | Populated   | the unit will be displayed in this  |
| (LOP) No          |           |             | field                               |
| Date of LOP       | YES       | Pre-        | LOA Date of the unit will be        |
| Issued            |           | Populated   | displayed in this field             |
| Period From       | YES       | Yes user    | User has to enter Softex            |
|                   |           | entry field | reporting period start date in this |
|                   |           | in date     | field. System will not accept       |
|                   |           | format      | filing of transactions which are    |

|                 |             |             | more than a year old.                            |
|-----------------|-------------|-------------|--------------------------------------------------|
|                 |             |             | In case the Units are filing                     |
|                 |             |             | transactions for an older period.                |
|                 |             |             | they will be required to specify                 |
|                 |             |             | the reasons for delay                            |
| Period To       | YES         | Yes user    | User has to enter Softex                         |
|                 | 1 LS        | entry field | reporting period end date in this                |
|                 |             | in date     | field                                            |
|                 |             | format      | Difference between Period To                     |
|                 |             | Tormat      | date and Period From date                        |
|                 |             |             | cannot be greater than 90 days                   |
| Passons for     | Vas in casa | Vac Usar    | In case the Units are filing                     |
| delay in filing | of delay    | antry in    | transactions for an older period                 |
| details of      | of delay    | toxt        | they will be required to specify                 |
| / details of    |             | format      | the reasons for delay                            |
| Norma of the    | VEC         | Dra         | Norma of the SEZ unit will be                    |
| Name of the     | IES         | Pre-        | Name of the SEZ unit will be                     |
| exporter        | VEC         | Populated   | displayed -                                      |
| Address of the  | YES         | Pre-        | Address of the SEZ unit will be                  |
| exporter 1,2,3  | TIEC        | Populated   | displayed                                        |
| City/Town/Vil   | YES         | Pre-        | City/town/Village of the SEZ                     |
| lage            |             | Populated   | unit will be displayed                           |
| State           | YES         | Pre-        | State of the SEZ unit will be                    |
|                 |             | Populated   | displayed                                        |
| PIN             | YES         | Pre-        | PINCODE of the SEZ unit                          |
|                 |             | Populated   | Address will be displayed                        |
| IEC Code        | YES         | Pre-        | IEC code of the unit will be                     |
|                 |             | Populated   | displayed                                        |
| SEZ CENTER      | YES         | Pre-        | Name, address & Port Code                        |
|                 |             | Populated   | (6digit) of the SEZ to which                     |
|                 |             |             | entity belong will be displayed.                 |
|                 |             |             | If port code is not available then               |
|                 |             |             | it will not be displayed.                        |
| Authorized      | YES         | Search      | User will be able to search on                   |
| Dealer Code     |             | Picker      | the basis of first 2 or 4 digits of              |
| (AD)            |             |             | AD code or Bank name. $\mathbf{\tilde{I}}f$ user |
|                 |             |             | enters the first 2 digits or first 4             |
|                 |             |             | digits then relevant AD codes                    |
|                 |             |             | will be displayed in the search                  |

|               |           |            | picker to select the relevant AD   |
|---------------|-----------|------------|------------------------------------|
|               |           |            | code from the list.                |
| AD Bank       | YES       | Pre-       | Based on the selection of AD       |
| Name          |           | Populated  | code AD bank name will be auto     |
|               |           |            | populated.                         |
| AD Bank       | YES       | Pre-       | Based on the selection of AD       |
| Address       |           | Populated  | code AD bank address will be       |
|               |           |            | auto populated.                    |
| Softex Type   | YES       | Radio      | User can select its choice at this |
|               |           | Button     | level.                             |
|               |           | (Single,   | • Single Softex                    |
|               |           | Bulk)      | • Bulk Softex                      |
|               |           |            | If user has selected Bulk          |
|               |           |            | software radio button following    |
|               |           |            | declaration check box will be by   |
|               |           |            | default checked with the text      |
|               |           |            | "We hereby declare that we are     |
|               |           |            | eligible to submit Software        |
|               |           |            | Export information in Bulk         |
|               |           |            | Softey format as per the           |
|               |           |            | requirements / conditions          |
|               |           |            | specified by Deserve Deply of      |
|               |           |            | India"                             |
| Name of the   | YES       | Dropdown   | In the Dropdown following          |
| Authorized    |           | Diopaowi   | values will be available           |
| Data Com      |           |            | 1 MTNL                             |
| Service       |           |            | 2. BSNL                            |
| Provider      |           |            | 3. OTHERS                          |
| Other service | If Others | Character, | This field will be editable &      |
| provider      | selected  | user entry | mandatory to user if "OTHERS"      |
|               |           | field      | option is selected in the "Name    |
|               |           |            | of the Authorized Data Com         |
|               |           |            | Service Provider" field. If Others |
|               |           |            | is not selected this field will be |
|               |           |            | non-editable & non mandatory to    |
|               |           |            | the user                           |

### 2) Invoices upload feature (Software export & Royalty export).

In order to facilitate faster and accurate filing of transactions, Invoice upload facility has now been developed to upload the details of the Softex and Royalty details in the system using invoice upload facility. The users can prepare the data of invoices using a simple excel utility (provided by NDML, visit website to download) which can be directly uploaded to the system and can save users time and efforts to enter the details through the application. Data of Software Exports as well as Royalty Invoices can be entered in the same excel sheet and created as a single upload file.

"Upload Invoice Details" link will be available to the users in the Invoice Details section. Users can prepare the data using the template available and upload the data in SEZ Online system. The latest file format "Version 1.0" can be downloaded from the SEZ Online website through the link https://www.sezonline-ndml.com/downloads.htm.

After entering mandatory fields in the excel macro and on clicking of Generate file button the appropriate upload file will be generated with name ending with ".sx" extension .e.g. "Invoice Details.sx" for uploading items. Units may ensure following things before uploading the file to the system:

- 1. Correct, complete and verified data is entered in the excel sheet. It may be noted that uploaded data cannot be edited through the application, if there are any mistakes than entire data needs to be deleted from the system and uploaded again after correction.
- 2. In case Software Contract Gist has already been filed and approved, correct reference number for the same is provided
- 3. Invoice date belongs to the period for which Softex data is being filed
- 4. Proper exchange rate is provided. In case of Standard Currencies (for which exchange rate notifications are issued by CBEC) SEZ Online system will use the notified exchange rate but in case any other currency is used, proper exchange rate may be provided.
- 5. Serial Number may be provided for each record.
- 6. Copy of the excel file may be saved for future reference.
- 7. Uploaded file may be named appropriately to ensure that same file is not uploaded again for next transaction. Date of the upload may be added as part of file name.

On Upload of the record, system will perform necessary data and business validations and if these validations are passed the data will be accepted. On

[Units]

successful upload of the file, following message will be displayed to the users "Invoice Upload is Successful". In case of any error in the file, error message will be displayed to the user and the all the details will not be uploaded. User will be able to upload only one Invoice file, if user wants to upload another additional Invoice file; than previously uploaded invoice details have to be deleted and a consolidated file can be uploaded. A button "Delete uploaded" is available to user for deleting previously uploaded Softex and Royalty Invoice details. Delete uploaded button will be enabled only when user has uploaded invoice.

| Invoice Details :                                           |                 |              |              |                      |
|-------------------------------------------------------------|-----------------|--------------|--------------|----------------------|
| Upload Invoice Details                                      |                 | Browse       | Upload       | Delete Uploaded      |
| Software Export Details<br>There are no data records to dis | splay.          |              |              |                      |
| Royalty Details<br>There are no data records to dis         | splay.          |              |              |                      |
| Fig: Screen view                                            | of Upload & De  | lete Invoice | link availab | ole to entity user f |
| uploa                                                       | ding the Softex | Invoice & R  | Royalty uplo | ad file.             |

| Invoid<br>Invoid<br>Uploa | Invoice Details :           Invoice Upload is Successful           Upload Invoice Details             Browse   Upload Delete Uploaded |                |                       |                                  |                   |                                                         |                 |                                 |                        |                   |                               |          |                                    |                         |
|---------------------------|----------------------------------------------------------------------------------------------------|----------------|-----------------------|----------------------------------|-------------------|---------------------------------------------------------|-----------------|---------------------------------|------------------------|-------------------|-------------------------------|----------|------------------------------------|-------------------------|
| Softv<br>Sr.No            | softex                                                                                                    | Name<br>the Cl | etail<br>e of<br>ient | S<br>Address<br>of the<br>Client | Country           | Internal<br>project<br>code/Contr<br>Agreemen<br>& date | ract/S<br>t NoE | Type of<br>Software<br>Exported | Mode of<br>Realisation | Invoice<br>Number | Invoice<br>Date<br>(DD/MM/YY) | Currency | Value of<br>software<br>Export (A) | Transmissi<br>Charge (B |
| 1                         | gvgh                                                                                                    | 123456         | 7890                  | ррррр                            | Albania           | abc                                                     | S               | 907                             | Bank<br>Guarantee      | 1                 | 15/01/2014                    | CAD      | 12345678901.12                     | 123456789.1             |
| <<br>Roya                 | Ity Deta                                                                                                    | ails           |                       |                                  |                   |                                                         |                 |                                 |                        |                   |                               |          |                                    | >                       |
| Sr.No                     | Softe                                                                                                    | x No o<br>C    | ame<br>f the<br>lient | Address<br>of the<br>Client      | Country           | Currency                                                |                 |                                 | Invoi                  | ce Numt           | ber                           |          | Invoice Date<br>(DD/MM/YYYY)       | Unique<br>code/Conti    |
| 1                         | dfdsfso                                                                                                    | lfsdfsa        |                       | d                                | Americar<br>Samoa | XCD e                                                   | wdfv            | wefwefw                         | efewfwefw              | efwefwe           | fwefwefwei                    | fwefwefw | ef07/01/2014                       | abc                     |
| <                         |                                                                                                    |                |                       |                                  |                   |                                                         |                 |                                 |                        |                   |                               |          |                                    | >                       |

Fig: Screen view of success message displayed to entity users on upload of Softex Invoice file

### Note: Upon upload of information, if user finds any discrepancy and wants to correct it. Uploaded data needs to be deleted first using Delete Uploaded option and then text file generated post correction in macro should be uploaded.

Facility to correct and upload valid details is available to both maker and

| approver.                             |                     |              |                     |
|---------------------------------------|---------------------|--------------|---------------------|
| Invoice Details :                     |                     |              |                     |
| All the invoices are deleted          |                     |              |                     |
| Upload Invoice Details                | Browse              | Upload       | Delete Uploaded     |
|                                       |                     |              |                     |
| Software Export Details               |                     |              |                     |
| There are no data records to display. |                     |              |                     |
| Royalty Details                       |                     |              |                     |
| There are no data records to display. |                     |              |                     |
|                                       |                     |              |                     |
| Fig: Screen view of succes            | s message displayed | to entity us | sers on deletion of |
|                                       | Softex Invoice file | e            |                     |

Invoice Details section will contain two more sub-sections:

- Software Export Details
- Royalty Details

| Invoice Details :                                  |                                |                                    |                   |           |                              |                         |
|----------------------------------------------------|--------------------------------|------------------------------------|-------------------|-----------|------------------------------|-------------------------|
| Invoice Upload is Successful                       |                                |                                    |                   |           |                              |                         |
| Upload Invoice Details                             |                                | Browse                             | Upload            | Dele      | te Uploaded                  |                         |
|                                                    |                                |                                    |                   |           |                              |                         |
| (Software Export Details)                          | Internal                       |                                    |                   |           |                              |                         |
| Sr.No Softex Name of Address of the Cou            | project<br>untrycode/Contract/ | Type of<br>Software<br>Realisation | Invoice<br>Number | Currency  | Value of software            | Transmissi<br>Charge (B |
| Client                                             | Agreement No<br>& date         | Exported                           | (DD/MM/YY)        |           | Export (A)                   |                         |
| 1 gvgh 1234567890ppppp Alba                        | ania abc                       | 907 Bank<br>Guarantee              | 1 15/01/2014      | CAD 1     | 12345678901.12               | 123456789.1             |
| <                                                  |                                |                                    |                   |           |                              | >                       |
| (Royalty Details )                                 |                                |                                    |                   |           |                              |                         |
| NameAddress                                        |                                |                                    |                   |           |                              | Unique                  |
| Sr.No Softex No of the of the Con<br>Client Client | untry Currency                 | Invoie                             | ce Number         |           | Invoice Date<br>(DD/MM/YYYY) | code/Contr              |
| 1 dfdsfsdfsdfsa d Am<br>San                        | erican<br>noa XCD ewdf         | wefwefwefewfwefwe                  | efwefwefwefwefwef | fwefwefwe | ef07/01/2014                 | abc                     |
|                                                    |                                | )                                  |                   |           |                              | >                       |

Fig: Screen view of Software Export & Royalty Details grid.

Softex invoice details uploaded by the user through the template upload functionality have been explained below and the same will be displayed in the grid, all the fields will be non-editable:

| Field Name            | Mapping of field name in grid (UI) with<br>Column name in Invoice Upload Excel macro<br>file |
|-----------------------|----------------------------------------------------------------------------------------------|
| Sr. No.               | System Generated value                                                                       |
| Softex No.            | Collected from RBI and entered in SEZ Online by                                              |
|                       | Unit                                                                                         |
| Name of the Client    | Name of the client with which the user is entering                                           |
|                       | into contract. Same will be displayed in the grid                                            |
| Address of the Client | Address of the client with which the user is                                                 |
|                       | entering into contract. Same will be displayed in                                            |

## JAN 2014

|                      | the grid                                             |
|----------------------|------------------------------------------------------|
| Country              | Drop down of country codes available in excel file   |
| Internal project     | Refers to concatenated values of 'Softex Contract    |
| code/Contract/       | Gist Registration'+date and 'Contract agreement      |
| Agreement No &       | Number/internal project code' fields.                |
| date                 |                                                      |
| Type of software     | RBI issued codes for Software Type available as      |
| Exported             | drop-down in excel file                              |
| Mode of Realisation  | Drop-down available                                  |
| Invoice Number       | As entered in excel file. Please ensure duplication  |
|                      | is avoided.                                          |
| Invoice Date         | As entered in excel file. Please ensure it is within |
| (DD/MM/YY)           | the Softex Period range.                             |
|                      |                                                      |
| Currency             | User will have to select the currency. Same will be  |
|                      | displayed in the grid.                               |
| Value of software    | Export value in invoice currency as entered          |
| Export (A)           |                                                      |
|                      |                                                      |
| Transmission Charge  | Refers to 'Transmission Charges Amount (B)'          |
| (B)                  | field.                                               |
| <b>A</b>             |                                                      |
| Commission (C)       | Refers to 'commission Amount (C)' field.             |
|                      |                                                      |
| Deduction (D)        | Refers to 'Deductions amount (D)' field.             |
| Net Realisable value | Refers to 'Net Realisable value $(A + B - C - D)$ '  |
| [(A+B)-(C+D)]        | field.                                               |
|                      |                                                      |

Royalty details uploaded by the user through the template upload functionality will be displayed in the grid. Details of the fields displayed in the grid are explained in below table, all the fields will be non-editable:

| Field Name | Mapping of field name in grid(UI) with<br>Column name in Invoice upload Excel macro |
|------------|-------------------------------------------------------------------------------------|
| Sr. No.    | System Generated value                                                              |
| Softex No. | Collected from RBI and entered in SEZ Online                                        |

|                                   | by Unit                                                                                                    |  |  |  |  |
|-----------------------------------|----------------------------------------------------------------------------------------------------|--|--|--|--|
| Name of the Client                | Name of the client with which the user is                                                                                                    |  |  |  |  |
|                                   | entering into contract. Same will be displayed in                                                                                                    |  |  |  |  |
|                                   | the grid                                                                                                    |  |  |  |  |
| Address of the Client             | Address of the client with which the user is                                                                                                    |  |  |  |  |
|                                   | entering into contract. Same will be displayed in                                                                                                    |  |  |  |  |
|                                   | the grid                                                                                                    |  |  |  |  |
| Country                           | Drop down of country codes available in excel                                                                                                    |  |  |  |  |
|                                   | file                                                                                                    |  |  |  |  |
| Currency                          | User will have to select the currency. Same will                                                                                                    |  |  |  |  |
|                                   | be displayed in the grid.                                                                                                    |  |  |  |  |
| Invoice Number                    | Refers to 'Invoice Number' field.                                                                                                    |  |  |  |  |
| Invoice Date                      | Refers to 'Invoice Date' field.                                                                                                    |  |  |  |  |
| (DD/MM/YY)                        |                                                                                                    |  |  |  |  |
| Unique Internal Project           | Refers to concatenated values of 'Softex                                                                                                    |  |  |  |  |
| code/Contract/                    | Contract Gist Registration' and 'Contract                                                                                                    |  |  |  |  |
| Agreement/PO Date                 | agreement Number/internal project code' fields.                                                                                                    |  |  |  |  |
| Offshore Export value in          | Refers to 'Value of software exports (software                                                                                                    |  |  |  |  |
| Invoice currency                  | export)-(A)/offshore export value in invoice                                                                                                    |  |  |  |  |
|                                   | currency (royalty' field).                                                                                                    |  |  |  |  |
| Type of software Exported         | Refers to 'Type of Software Exported' field.                                                                                                    |  |  |  |  |
| <b>Details of Software Packag</b> | ges/Products Exported                                                                                                    |  |  |  |  |
| "Details of Software              | Refers to 'GR/SDF/PP/SOFTEX Form No. on                                                                                                    |  |  |  |  |
| Packages / Products               | which export were declared' field.                                                                                                    |  |  |  |  |
| exported">>>"GR/SDF/PP/           |                                                                                                    |  |  |  |  |
| SOFTEX Form No. on                |                                                                                                    |  |  |  |  |
| which exports were                |                                                                                                    |  |  |  |  |
| declared"                         |                                                                                                    |  |  |  |  |
| "Details of Software              | Refers to 'Date of Export' field.                                                                                                    |  |  |  |  |
| Packages / Products               |                                                                                                    |  |  |  |  |
| exported >> Date of               |                                                                                                    |  |  |  |  |
| Export                            |                                                                                                    |  |  |  |  |
| Details of Software               | Refers to % age and amount of royalty' field.                                                                                                    |  |  |  |  |
| Packages / Products               |                                                                                                    |  |  |  |  |
| exported >> "Royalty              |                                                                                                    |  |  |  |  |
| agreement details" >> %           |                                                                                                    |  |  |  |  |
| age and amount of royalty         | Defense to (Deviad of the set of the set of |  |  |  |  |
| Details of Software               | keters to 'Period of royalty agreement' field.                                                                                                    |  |  |  |  |
| Products / Products               |                                                                                                    |  |  |  |  |

| exported">>"Royalty    |                                                  |
|------------------------|--------------------------------------------------|
| agreement details"     |                                                  |
| >>Period of royalty    |                                                  |
| agreement              |                                                  |
| Mode of Realisation of | Refers to 'Mode of Realisation' field.           |
| Royalty value          |                                                  |
| Calculation of Royalty | Refers to 'Calculation of royalty amount' field. |
| amount                 |                                                  |

### **B.** Declaration Details tab:

This tab will be available to the user on saving the Softex Details tab.

| Request ID : 141400000545                                                                                                    |                                                                                                    |                                                                                                    |
|----------------------------------------------------------------------------------------------------|----------------------------------------------------------------------------------------------------|----------------------------------------------------------------------------------------------------|
| Softex Details Declaration                                                                                                    |                                                                                                    |                                                                                                    |
| Fields Marked in * are Mandatony                                                                                                    |                                                                                                    | Help                                                                                                    |
| We hereby declare that I/we am/are the seller of the software in respective and that the value to be received from the buyer represents the export value been developed and exported by using authorised and legitimate datacom link a We undertake that I/we will deliver to the authorised dealer bank named above as above on or before 121232 (i.e. within the period of Realisation stipulated by RBI from time to time) in the ma Management Act, 1999. We am/are not in the Caution List of the Reserve Bank | t of which this dec<br>le contracted and<br>nd certified that the<br>the foreign excha<br>nner specified in t<br>of India. | claration is made and that the particulars given above are<br>declared above. I/we also declare that the software has<br>e software described above was actually transmitted.<br>nge representing the full value of the software exported<br>he Regulations made under the Foreign Exchange |
| Place BHACHAU                                                                                                    |                                                                                                    |                                                                                                    |
| Date                                                                                                    |                                                                                                    |                                                                                                    |
| Designation                                                                                                    |                                                                                                    |                                                                                                    |
|                                                                                                    | Stamp                                                                                                    | Signature of the Exporter                                                                                                    |
| Save                                                                                                    |                                                                                                    |                                                                                                    |
| Fig: screen view of D                                                                                                    | claratio                                                                                                    | n details tab                                                                                                    |

Following arte fields which will be displayed to the user:

| Field Name                                     | Field Specifications       |
|------------------------------------------------|----------------------------|
| I /We@ hereby declare that I/we@ am/are@       | User will be able to enter |
| the seller of the software in respect of which | data in the text field     |
| this declaration is made and that the          | available.                 |
| particulars given above are true and that the  |                            |
| value to be received from the buyer            |                            |
| represents the export value contracted and     |                            |

| declared above. I/We@ also declare that the    |                               |
|------------------------------------------------|-------------------------------|
| software has been developed and exported       |                               |
| by using Authorised and legitimate datacom     |                               |
| link and certified that the software described |                               |
| above was actually transmitted. I/We @         |                               |
| undertake that I/we@ will deliver to the       |                               |
| authorised dealer bank named above the         |                               |
| foreign exchange representing the full value   |                               |
| of the software exported as above on or        |                               |
| before "" (i.e. within the period of           |                               |
| Realisation stipulated by RBI from time to     |                               |
| time) in the manner specified in the           |                               |
| Regulations made under the Foreign             |                               |
| Exchange Management Act 1999                   |                               |
| I/We @ am/are not in the Caution List of the   |                               |
| Reserve Bank of India                          |                               |
| Place:                                         | Refers "City/Town/Village     |
|                                                | "field of SEZ Unit It will    |
|                                                | be auto-populated             |
| Date:                                          | Populated upon submission     |
|                                                | of request                    |
| Name:                                          | Name of entity approver       |
|                                                | will get populated            |
| Unit Approver's Designation                    | Designation of entity         |
|                                                | approver will get populated   |
| Save                                           | This button will be enabled   |
|                                                | only for Entity maker. On     |
|                                                | the click of this button.     |
|                                                | validations will be           |
|                                                | triggered. If values supplied |
|                                                | are meeting the               |
|                                                | requirements mentioned        |
|                                                | above then details will be    |
|                                                | saved successfully else       |
|                                                | appropriate error messages    |
|                                                | will be shown.                |

#### 3) Additional Changes

Following are the additional changes which have also been introduced in Softex module from this release onwards:

• After digitally signing the Softex request by entity approver and submitting to DC office, Unit user will have Print button and on click of Print button the "Print Choice" screen for taking the Print will be provided with following options:

- All Copies On selecting choice, remaining option will be disabled.
- Original
- o Duplicate
- Triplicate

| 🔊 Print Cho    | ice Webpage Dialog                                                  |  |  |  |  |  |  |  |  |
|----------------|---------------------------------------------------------------------|--|--|--|--|--|--|--|--|
|                |                                                                     |  |  |  |  |  |  |  |  |
|                | Please select the type of copies you want to print:                 |  |  |  |  |  |  |  |  |
|                | All Copies                                                          |  |  |  |  |  |  |  |  |
|                | 🗌 Original 🔲 Duplicate 🔲 Triplicate                                 |  |  |  |  |  |  |  |  |
|                |                                                                     |  |  |  |  |  |  |  |  |
|                | ок                                                                  |  |  |  |  |  |  |  |  |
|                | Print Instructions                                                  |  |  |  |  |  |  |  |  |
| 1. Go to Prin  | 1. Go to Print Preview and select landscape mode.                   |  |  |  |  |  |  |  |  |
| 3. Keep all th | he options in page header and footer blank.                         |  |  |  |  |  |  |  |  |
| 4. Keep page   | e margins as follows: left-0.2", top-0.2", right-0.2", bottom-0.2". |  |  |  |  |  |  |  |  |
|                |                                                                     |  |  |  |  |  |  |  |  |
|                |                                                                     |  |  |  |  |  |  |  |  |
|                |                                                                     |  |  |  |  |  |  |  |  |

Fig: Screen view of print options available to user

Print should be taken on "Legal" in land-scape mode.

• A facility to view LOA item details and LOA conditions will also be provided to DC users. For this, a new link named "Item Details as per LOA" will be available once the request is submitted to DC side for the following roles:

- ✓ DC Initiator
- ✓ DC Verifier
- ✓ DC Approver

### JAN 2014

| SEZ Onlir               | ne                                                         | Government of India<br>Ministry of Commerce & Indust<br>Department of Com |
|-------------------------|------------------------------------------------------------|---------------------------------------------------------------------------|
|                         | Item Details                                               |                                                                           |
| SEZ Unit Name :         | Honeywell Technology Solutions Lab Pvt.Ltd-Spe             | cial Economic Zone Unit.                                                  |
| ITC HS Code             | Item Description                                           | Metric Production Capacity                                                |
| <u>85243111</u>         | Development of Computer Software and IT<br>Enable Services | Others 6800.00                                                            |
| LOA Condition           |                                                            |                                                                           |
| LOA Condition Sr<br>No. | LOA Condition                                              | Created Date                                                              |
| 635                     | fdsfdfds                                                   | 06/11/2013                                                                |
|                         |                                                            |                                                                           |
|                         |                                                            |                                                                           |
|                         |                                                            |                                                                           |
| Done                    |                                                            | Trusted sites 🔍 100% 👻                                                    |
| Submit                  | Print View Status History                                  | Item Details as per LOA                                                   |
| Fig: Scre               | en view of "Item Details as po                             | er LOA" available to DC users.                                            |

• Facility for adding remarks to DC approver from Search Request screen has been provided. DC approver can access any request using the "Search" functionality and can record his comments and save the request. Comments will be available for view to all users for that request ID.

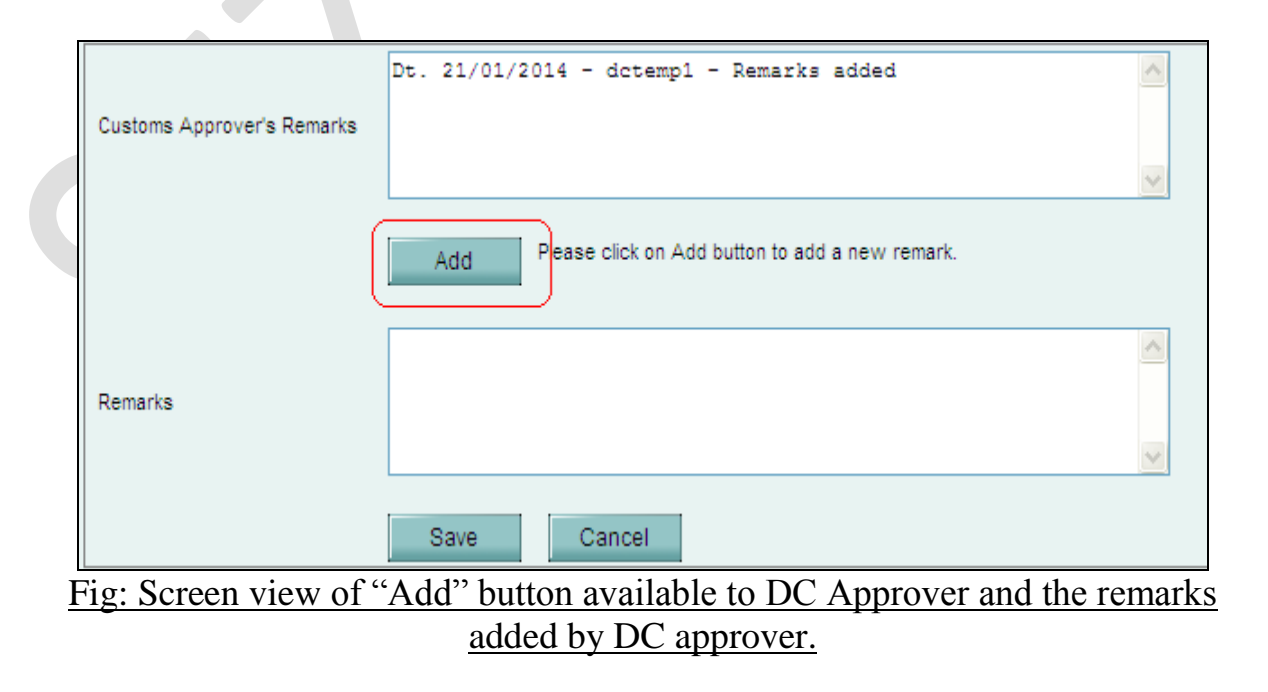

Print formats are different for bulk & single softex Print as provided below:

| Reg                                         | west ID:      | 141400000                                         | 954                                       |         |                                                              | (9                                                          | Softex Form [                                  | BULK])                   |                               |                           |                  |                                  |
|---------------------------------------------|---------------|---------------------------------------------------|-------------------------------------------|---------|--------------------------------------------------------------|-------------------------------------------------------------|------------------------------------------------|--------------------------|-------------------------------|---------------------------|------------------|----------------------------------|
|                                             | Nam           | e and address                                     | of Exporter                               | Hone    | ywell Technology Solutions Lab Pvt.<br>Varthur H<br>BANGALOF | Ltd-Special Econ<br>obli,, Bangalore E<br>RE, Karnataka, 56 | omic Zone Unit.,<br>ast Taluk,<br>50103, India | 19/2, Devarab            | isanahalli,,                  | IEC Code.                 |                  |                                  |
| Letter                                      | r of Permiss  | ion (LOP) No.(S<br>EOU/DTA U                      | TP/EHTP/SEZ/EPZ/100<br>nit)               | %       | 37/06/                                                       | 2006 AdarshSE2                                              | 2/5575                                         |                          | C                             | Date of LOP               | issued           |                                  |
| Name of Authorised Datacom Service Provider |               |                                                   |                                           |         | MTNL                                                         |                                                             |                                                |                          |                               | STPVSEZ Centre            |                  | RMZ Ec<br>Devarabee<br>B         |
|                                             | Name and a    | ddress of Auth                                    | orised Dealer/Bank                        |         | FARRU<br>FARRUKHABAD                                         | KHABAD GRAMI<br>BAREILLY ROAD                               | N BANK<br>), GHATIYAGHAT                       | г                        |                               | Authorized Dealer<br>Code |                  |                                  |
|                                             |               |                                                   |                                           |         |                                                              |                                                             | SECTION -                                      | • <u>B</u>               |                               |                           |                  |                                  |
|                                             |               |                                                   |                                           | Lis     | t of Invoices for offshore ex                                | port value th                                               | rough dataco<br>to 23/01/20                    | m link, Pei<br>14        | riod of Invo                  | oices raise               | ed fror          | m 01/01/2                        |
| Sr.<br>No.                                  | Softex<br>No. | Name of the<br>Client                             | Address of the<br>Client                  | Country | Internal project code/Contract/<br>Agreement No & date       | Type of S/W<br>Exported                                     | Mode of<br>realisation                         | Invoice<br>Number        | Invoice<br>Date<br>(DD/MM/YY) | Currency                  | Val<br>Sof<br>Ex | lue Of<br>itware<br>kport<br>(A) |
| 1                                           | AC678956      | Springer<br>Science<br>plus Business<br>Med<br>ia | Van Godewijckstraat<br>30 Ne<br>therlands | US      | Contractnumber Proj 1                                        | 906                                                         | Letter of<br>Credit                            | CPSPL SEZT<br>9-2013-14  | 22/01/2014                    | USD                       | 100              | 1000.00                          |
| 2                                           | AC678957      | Sponty<br>Biology pl<br>us Business               | Bur Konde 315<br>Australia                | AU      | Contractnumber Proj 1                                        | 907                                                         | Bank Guara<br>ntee                             | CPSPL SEZT<br>10-2013-14 | 22/01/2014                    | AUD                       | 100              | 000.00                           |

## Fig: Screen view of Confirmation page for Bulk Softex request.

|                                             |               |                                                   |                                           |         |                                                                                          |                                                             | Softex Fo                                      | rm)                     |                               |             |         |                                   |
|---------------------------------------------|---------------|---------------------------------------------------|-------------------------------------------|---------|------------------------------------------------------------------------------------------|-------------------------------------------------------------|------------------------------------------------|-------------------------|-------------------------------|-------------|---------|-----------------------------------|
| Req                                         | uest ID:      | 141400000                                         | 943                                       |         |                                                                                          |                                                             | SECTIO                                         | N - A                   |                               |             |         |                                   |
|                                             | Nam           | e and address                                     | of Exporter                               | Hone    | ywell Technology Solutions Lab Pvt.<br>Varthur Hi<br>BANGALOF                            | Ltd-Special Econ<br>obli,, Bangalore E<br>RE, Karnataka, 56 | omic Zone Unit.,<br>ast Taluk,<br>30103, India | 19/2, Devarab           | isanahalli,,                  | IEC Cod     | e.      |                                   |
| Letter                                      | r of Permissi | ion (LOP) No.(S<br>EOU/DTA U                      | TP/EHTP/SEZ/EPZ/100<br>nit)               | %       | 37/06/                                                                                   | 2006 AdarshSEZ                                              | /5575                                          |                         | ſ                             | Date of LOP | issued  |                                   |
| Name of Authorised Datacom Service Provider |               |                                                   |                                           |         |                                                                                          | MTNL                                                        |                                                |                         |                               | STPVSEZ C   | entre   | RMZ E<br>Devarabe                 |
|                                             |               |                                                   |                                           |         |                                                                                          |                                                             |                                                |                         |                               |             |         |                                   |
|                                             | Name and a    | ddress of Auth                                    | orised Dealer/Bank                        |         | FARRUKHABAD GRAMIN BANK Authorized Deale:<br>FARRUKHABAD BAREILLY ROAD, GHATIYAGHAT Code |                                                             |                                                |                         |                               |             | Dealer  |                                   |
|                                             |               |                                                   |                                           |         |                                                                                          |                                                             | SECTION                                        | <u>- B</u>              |                               |             |         |                                   |
|                                             |               |                                                   |                                           | Lis     | t of Invoices for offshore exp                                                           | port value th                                               | rough dataco<br>to 23/01/20                    | m link, Pei<br>14       | riod of Invo                  | oices rais  | ed fro  | m 01/01                           |
| Sr.<br>No.                                  | Softex<br>No. | Name of the<br>Client                             | Address of the<br>Client                  | Country | Internal project code/Contract/<br>Agreement No & date                                   | Type of S/W<br>Exported                                     | Mode of<br>realisation                         | Invoice<br>Number       | Invoice<br>Date<br>(DD/MM/YY) | Currency    | V<br>Sc | alue Of<br>ftware<br>xport<br>(A) |
| 1                                           | AC678956      | Springer<br>Science<br>plus Business<br>Med<br>ia | Van Godewijckstraat<br>30 Ne<br>therlands | US      | Contractnumber Proj 1                                                                    | 906                                                         | Letter of<br>Credit                            | CPSPL SEZT<br>9-2013-14 | 22/01/2014                    | USD         | 10      | 0000.00                           |

Fig: Screen view of Confirmation page for Single Softex request and Software export details uploaded by user

|            | Softex Form for Royalty Receipt     |                   |                             |              |          |                                                                                                    |                              |                                                                |                                                                |                                                                |                                                                |                                                 |                              |                              |                     |                                                 |                   |                        |
|------------|-------------------------------------|-------------------|-----------------------------|--------------|----------|----------------------------------------------------------------------------------------------------|------------------------------|----------------------------------------------------------------|----------------------------------------------------------------|----------------------------------------------------------------|----------------------------------------------------------------|-------------------------------------------------|------------------------------|------------------------------|---------------------|-------------------------------------------------|-------------------|------------------------|
| Req        | equest ID: 141400000475 SECTION - A |                   |                             |              |          |                                                                                                    |                              |                                                                |                                                                |                                                                |                                                                |                                                 |                              |                              |                     |                                                 |                   |                        |
|            | N                                   | ame and ac        | Idress of Expo              | orter        | E        | EURO MULTIVISION LTD. (SOLAR PHOTOVOLTAIC CELL DIV), SURVEY NO. 492, 504, 505/1, 505/2,<br>506, VILLAGE : SHIKARA, BHACHAU (KUTCH), GUJARAT - 370140<br>BHACHAU, Guiarat, 370140, India |                              |                                                                |                                                                |                                                                |                                                                |                                                 |                              |                              |                     |                                                 |                   |                        |
| Lette      | er of Permi                         | ssion (LOP<br>EOU | ) No.(STP/EHT<br>/DTA Unit) | P/SEZ/EP2    | Z/100%   |                                                                                                    |                              | KASEZ/P&C6/71/09-10/2                                          | 2717                                                           |                                                                | Date of LOP is:                                                | ued                                             |                              |                              |                     |                                                 |                   |                        |
|            | Name of A                           | Authorised        | Datacom Serv                | rice Provid  | ler      | MTNL                                                                                                    |                              |                                                                |                                                                |                                                                |                                                                | Su                                              | irvey No.                    |                              |                     |                                                 |                   |                        |
|            | Name and                            | d address o       | of Authorised I             | Dealer/Ba    | nk       |                                                                                                    |                              | STATE BANK OF INDI<br>REG.MGRS.OFF, RISHNAN                    | A<br>AGAR                                                      |                                                                | Authorized De<br>Code                                          | Authorized Dealer<br>Code                       |                              |                              |                     |                                                 |                   |                        |
|            |                                     |                   |                             |              |          |                                                                                                    |                              |                                                                | <u>SECTION - B</u>                                             |                                                                |                                                                |                                                 |                              |                              |                     |                                                 |                   |                        |
|            | I                                   | ist of Inv        | voices for o                | offshore     | export v | alue thro                                                                                                    | ugh datacon                  | n link, Details of invoice                                     | es for Royalty on<br>to 20/01/2014                             | software Pa                                                    | ickages/produc                                                 | ts expo                                         | rted du                      |                              |                     |                                                 |                   |                        |
|            |                                     |                   |                             |              |          |                                                                                                    |                              |                                                                |                                                                |                                                                | Details of Soft                                                | etails of Software Package                      |                              |                              |                     |                                                 |                   |                        |
|            |                                     | Name of           |                             |              |          |                                                                                                    |                              | Unique Internal Project                                        | Offebore Export                                                | Type of                                                        | GR/SDF/PP/                                                     |                                                 | Royalt                       |                              |                     |                                                 |                   |                        |
| Sr.<br>No. | SOFTEX<br>No                        | the<br>Client     | Address of<br>the Client    | CountryCurre | Currency | urrency Invoice<br>Number                                                                                                    | Invoice Date<br>(DD/MM/YYYY) | Unique Internal Project<br>code/Contract/<br>Agreement/PO Date | Unique Internal Project<br>code/Contract/<br>Agreement/PO Date | Unique Internal Project<br>code/Contract/<br>Agreement/PO Date | Unique Internal Project<br>code/Contract/<br>Agreement/PO Date | Uttshore Export<br>value in Inovice<br>currency | value in Inovice<br>currency | value in Inovice<br>currency | sofware<br>Exported | Form No<br>on which<br>exports were<br>declared | Date of<br>Export | % age<br>amour<br>roya |
| 1          | Soft 2                              | Client 2          | Address 2                   | AU           | AUD      | Invoice 2                                                                                                    | 11/01/2014                   | proj code 2                                                    | 15.00                                                          | 907                                                            | GR 2                                                           | 14th Jan<br>2<br>01                             | 20                           |                              |                     |                                                 |                   |                        |
| 2          | Soft 4                              | Client 4          | Address 4                   | AR           | AUD      | Invocie 4                                                                                                    | 13/01/2014                   | proj code 4                                                    | 25.00                                                          | 909                                                            | GR 4                                                           | 12th Jan<br>2<br>01                             | 40                           |                              |                     |                                                 |                   |                        |

### Fig: Screen view of Confirmation page for the Royalty details uploaded by

user

| 🖉 Confirmation Webpage Dialog                                                                                                    |                                                                                                    |                                                                                                    |
|----------------------------------------------------------------------------------------------------|----------------------------------------------------------------------------------------------------|----------------------------------------------------------------------------------------------------|
|                                                                                                    | SECTION                                                                                                    | <u>- C</u>                                                                                                    |
|                                                                                                    | DECLARATION BY                                                                                                    | EXPORTER                                                                                                    |
| I /We@ hereby declare that I/we@ am/are@ the seller of the received from the buyer represents the export value contracter legitimate datacom link and certified that the software described the foreign exchange representing the full value of the software in the manner specified in the Regulations made under the Full <b>We@ am/are not in the Caution List of the Reserve Ba</b> | software in respect of which this d<br>ed and declared above. I/We@ als<br>bed above was actually transmitte<br>re exported as above on or before<br>oreign Exchange Management Ac<br>unk of India. | eclaration is made and that the particulars<br>to declare that the software has been deve<br>d. I/We @ undertake that I/we@ will delive<br><u>20-01-2014 (i.e. within the period of real</u><br>t, 1999. |
| Place: BHACHAU                                                                                                    |                                                                                                    |                                                                                                    |
| Date:                                                                                                    |                                                                                                    |                                                                                                    |
| Name:                                                                                                    |                                                                                                    |                                                                                                    |
| Designation:                                                                                                    | Stamp                                                                                                    | (Signature of the Exporter)                                                                                                    |
|                                                                                                    |                                                                                                    |                                                                                                    |

Fig: Screen view of Section C displayed to user on confirmation page.

| Space for use of t                                                                                                    | the competent a | uthority in <del>STPI/EPZ /</del> SEZ   |  |  |  |  |  |  |
|----------------------------------------------------------------------------------------------------|-----------------|-----------------------------------------|--|--|--|--|--|--|
| ertified, on the basis of above declaration by the SEZ/STPI unit, that the software described above and the export value declared by the<br>orresponding invoice/gist of invoices submitted and declared by the Unit. |                 |                                         |  |  |  |  |  |  |
| Place :                                                                                                    |                 |                                         |  |  |  |  |  |  |
| Date :                                                                                                    |                 |                                         |  |  |  |  |  |  |
| Name :                                                                                                    |                 |                                         |  |  |  |  |  |  |
| Designation:                                                                                                    | Stamp           | (Signature of the Designated/Authorised |  |  |  |  |  |  |
| @ Strike out whichever is not applicable                                                                                                    |                 |                                         |  |  |  |  |  |  |

#### Fig: Screen view of confirmation page

### 2 Global Search functionality to view report data

A feature is now introduced in system where users can fetch detailed records of all the transactions which are assessed through the system. This feature provides records of up to previous day. This feature is called global search and is available to users as well as administrative and customs officials of DC office.

This feature is available for modules listed below

- Bill of Entry (BOE),
- DTA Sale (DTAS),
- Zone To Zone Transfer (ZTZ),
- Shipping Bill (SB)
- DTA Procurement for Export Benefit (DTAPEx-B).
- Sub Contracting,
- Temporary Removal,
- DTA Procurement (DTAP),

- Intra SEZ Transfer
- Softex

The global search functionality will enable user to search the trade details which comprise of request id, request status, source of import, request submission/ assessment date, item description, Mode of transport, Invoice type, Quantity, CIF/Assessable value at invoice level for the request. The user can search any request for the specific module, for the assessment date range at entity/SEZ/SEZs under DC level as per the entitlement. User can search on Thoka or request id directly. The option to search based on country of destination/consignment, CTH and source of import is also available.

Users will be able to access the trade data reports through the link Reports $\rightarrow$ Get Reports $\rightarrow$ Trade Data.

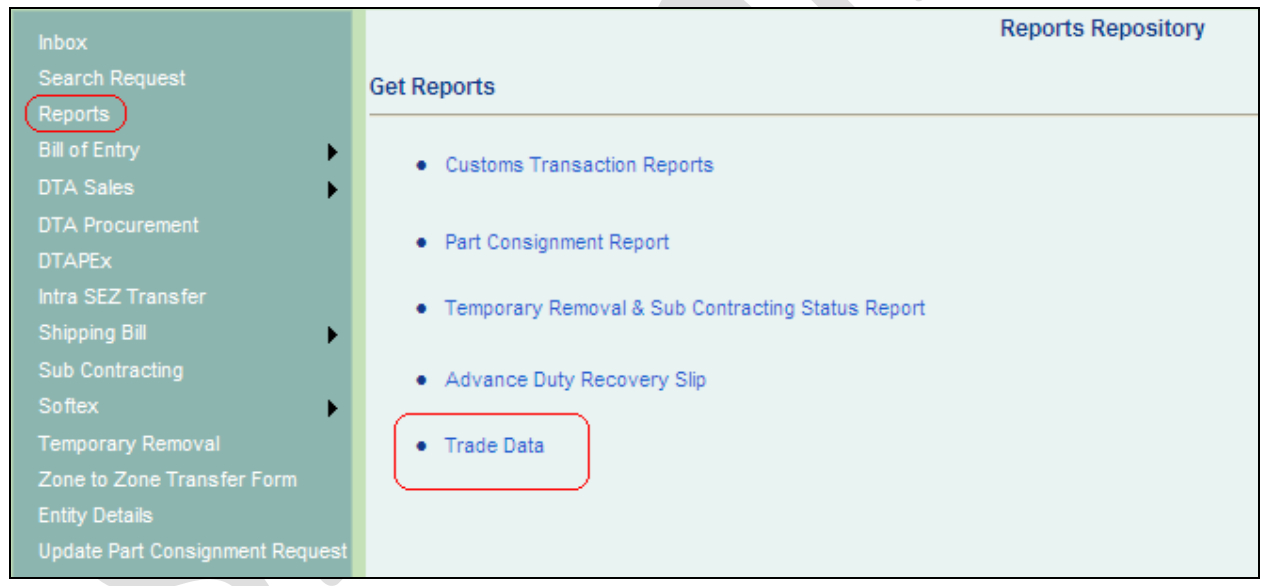

```
Fig: Screen view of Trade Data report link available Entity users
```

| FINANCIAL YEAR *              | 2013-2014 |                         |               |   |
|-------------------------------|-----------|-------------------------|---------------|---|
| ASSESSMENT FROM DATE *        |           | ASSESSMENT TO DATE *    | _/_/          |   |
| MODULE *                      | SELECT    |                         |               |   |
|                               |           |                         |               |   |
| DC OFFICE *                   | dc748n 🗸  |                         |               |   |
| SEZ NAME                      | SELECT    |                         |               |   |
| SEZ SECTOR                    | SELECT 💌  |                         |               |   |
| ENTITY NAME                   | SELECT    |                         |               |   |
|                               |           |                         |               |   |
| REQUEST ID                    |           | THOKA/NOTING NUMBER     |               |   |
| SOURCE OF IMPORT              | SELECT    | DESTINATION OF DTA SALE | SELECT        | ~ |
| COUNTRY OF CONSIGNMENT/ORIGIN | SELECT    | COUNTRY OF DESTINATION  | SELECT        | ~ |
| CTH/RITC NO.                  |           | ITEM DESCRIPTIONS       |               |   |
|                               |           | DUTY FOREGONE/PAID      | Duty Foregone | ~ |
|                               |           |                         |               |   |

Fig: Input screen view available to user for searching trade data

User will be able to search data on the basis of financial year (from 2009-10 to current financial year). The difference between Assessment From Date and Assessment To Date can be a maximum of 31 days. Details of the input parameters available to the users are explained below:

-

| Sr.<br>No. | Field<br>Name      | Field Type   | Mand<br>atory<br>(M)/<br>Optio<br>nal<br>(O) | <b>Remarks/Validations</b>                                             |
|------------|--------------------|--------------|----------------------------------------------|------------------------------------------------------------------------|
| 1          | FINANCI<br>AL YEAR | DROP<br>DOWN | М                                            | This drop down will contain Financial<br>Years from 2009-2010 onwards. |

**SEZ Online Documents** 

| 2 | ASSESSM<br>ENT<br>FROM<br>DATE | DATE         | М | Start date from which the data is required within chosen FY                                                                                                    |
|---|--------------------------------|--------------|---|----------------------------------------------------------------------------------------------------|
| 3 | ASSESSM<br>ENT TO<br>DATE      | DATE         | М | End date upto which the data is required within chosen FY                                                                                                    |
| 4 | MODULE                         | DROP<br>DOWN | М | Valuesallowedare:1.BILLOFENTRY2.DTASALE3.ZONETOZONE4.SHIPPINGBILL5.DTAP Ex-B6.SOFTEX7.SUB CONTRACTING8.TEMPORARY REMOVAL9.INTRA SEZ TRANSFER10.DTA PROCUREMENT |
| 5 | DC<br>OFFICE                   | DROP<br>DOWN | М | The DC OFFICE to which the entity<br>user belongs to will be pre-populated<br>and the field will be disabled.                                                  |
| 6 | SEZ<br>SECTOR                  | DROP<br>DOWN | 0 | The SEZ Sector to which the entity<br>user belongs to will be pre-populated<br>and the field will be disabled.                                                 |

| 7  | SEZ<br>NAME                       | DROP<br>DOWN | 0 | The SEZ Name to which the entity user<br>belongs to will be pre-populated and<br>the field will be disabled.                                                                                                    |
|----|-----------------------------------|--------------|---|----------------------------------------------------------------------------------------------------|
| 8  | ENTITY<br>NAME                    | DROP<br>DOWN | 0 | The Entity Name will be pre-populated and the field will be disabled.                                                                                                    |
| 9  | REQUEST<br>ID                     | TEXT BOX     | 0 | User can view data for a particular request ID by entering request id                                                                                                    |
| 10 | THOKA/N<br>OTING<br>NUMBER        | TEXT BOX     | 0 | User can view data for a particular<br>Thoka Number/Noting Number by<br>entering Thoka/noting no                                                                                                    |
| 11 | SOURCE<br>OF<br>IMPORT            | DROP<br>DOWN | 0 | All Values allowed in BOE module are<br>made available.<br>If user has selected "Zone To Zone<br>Transfer" then by default "SEZ" is<br>selected.                                                                                                    |
| 12 | DESTINA<br>TION OF<br>DTA<br>SALE | DROP<br>DOWN | 0 | Values allowed in DTA Sale module<br>for destination are provided.                                                                                                    |
| 13 | COUNTR<br>Y OF<br>CONSIGN<br>MENT | DROP<br>DOWN | 0 | <ol> <li>If user has selected the Module as<br/>"Bill of Entry", "DTA Sale", "Zone to<br/>Zone Transfer" then the field will be<br/>enabled and list of all the countries will<br/>be displayed to the user.</li> <li>User has the option to view data for a<br/>specific country by selecting it from the<br/>dropdown.</li> </ol> |

### [Units]

| 14 | COUNTR<br>Y OF<br>DESTINA<br>TION       | DROP<br>DOWN                       | 0 | <ol> <li>If user has selected the Module as<br/>"Shipping Bill", or "DTAPEx" then the<br/>field will be enabled and list of all the<br/>countries will be displayed to the user.</li> <li>User has the option to view data for a<br/>specific country by selecting it from the<br/>dropdown.</li> </ol>                                      |
|----|-----------------------------------------|------------------------------------|---|----------------------------------------------------------------------------------------------------|
| 15 | CTH NO.                                 | TEXT BOX                           | 0 | <ul> <li>CTH NO. is split up into three sections:</li> <li>1. CTH Chapter Heading of two digits</li> <li>2. CTH Chapter Sub Heading of two digits</li> <li>3. CTH Chapter running sequence number of four digits</li> <li>User will be able to search with any of the three values.</li> </ul>                                               |
| 16 | ITEM<br>DESCRIP                         | TEXT BOX                           | 0 | User is allowed to enter the description<br>or part of the description of the items<br>which is to be imported/exported                                                                                                    |
|    | TIONS                                   |                                    |   | Global search based facility has been<br>provided where user can enter part of<br>the input and system will search the<br>matching output                                                                                                    |
| 17 | CIF<br>VALUE                            | RADIO<br>BUTTON                    | 0 | Global search based facility has been<br>provided where user can enter part of<br>the input and system will search the<br>matching output<br>1. User can select either CIF VALUE<br>or ASSESSABLE VALUE or FOB<br>VALUE or DUTY VALUE at single                                                                                              |
| 17 | CIF<br>VALUE<br>ASSESSA<br>BLE<br>VALUE | RADIO<br>BUTTON<br>RADIO<br>BUTTON | 0 | Global search based facility has been<br>provided where user can enter part of<br>the input and system will search the<br>matching output<br>1. User can select either CIF VALUE<br>or ASSESSABLE VALUE or FOB<br>VALUE or DUTY VALUE at single<br>point of time<br>2. On selection of any of these options.<br>"VALUE IN INR" field will be |

**SEZ Online Documents** 

| 20 | DUTY    | RADIO    | 0 | radio button, "DUTY                      |
|----|---------|----------|---|------------------------------------------|
|    | VALUE   | BUTTON   |   | FOREGONE/PAID FLAG" drop down            |
|    |         |          |   | will be editable/visible.                |
| 21 | DUTV    |          | 0 | Values allowed are:                      |
| 21 | FORECO  | DOWN     | 0 | 1 Duty Foregone                          |
|    |         | DOWN     |   | 2. Duty Payable                          |
|    | NE/PAID |          |   | 3. Select                                |
|    | FLAG    |          |   |                                          |
|    |         |          |   | This field will be enabled only when     |
|    |         |          |   | user has selected the Module "DTA        |
|    |         |          |   | Sale", "Bill of Entry" and "Zone TO      |
|    |         |          |   | Zone Transfer".                          |
| 22 |         | TEVT DOV | 0 |                                          |
| 22 | VALUE   | IEXI BOX | 0 |                                          |
|    |         |          |   |                                          |
|    | BEIWEE  |          |   |                                          |
|    | N       |          |   |                                          |
| 23 | VALUE   | TEXT BOX | 0 |                                          |
|    | IN INR  |          |   |                                          |
|    | AND     |          |   |                                          |
|    |         |          |   |                                          |
| 24 | SEARCH  | BUTTON   |   |                                          |
| 25 | RESET   | BUTTON   |   | On click of RESET button, all Input      |
|    |         |          |   | parameters will be reset to default      |
|    |         |          |   | values as per the user login credentials |
|    |         |          |   | ·                                        |

After clicking on search button a link will be provided to download the report in excel format and name of the file will be in the format "<module>\_<file creation date and time>.xlsx" e.g. "DTAProcurement\_1\_21\_2014\_5\_46\_09\_PM.xls". If there are no data records available then the following message will be displayed "There are no data records to download."

### [Units]

The report format for various types of modules is attached below:

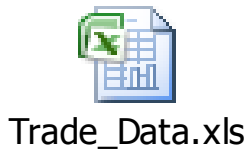

Note: The data shown in the excel sheet is sample data for reference purpose.

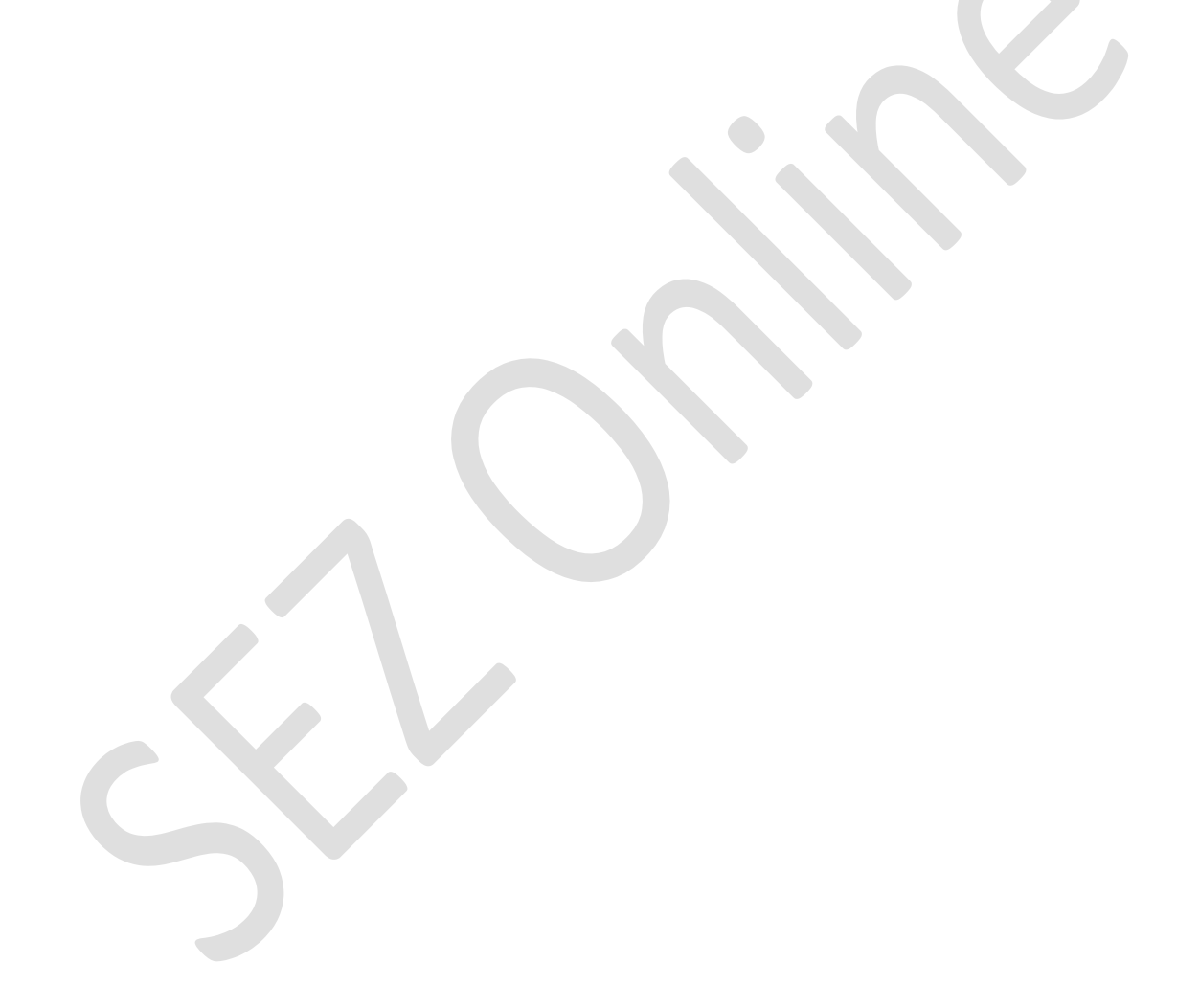